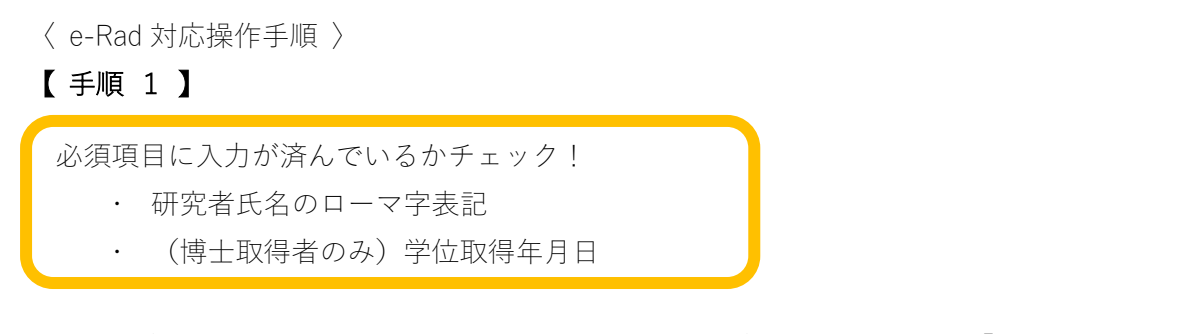

e-Rad (URL: <u>https://www.e-rad.go.jp/eRad/E1001S01</u>) ログイン後右上「研究者情報の 確認・修正」をクリックし、「基本情報」の必須項目を確認。未記入や内容の変更が必要な 場合は、研究推進課(kaken@nms.ac.jp) へ依頼してください(本人での修正操作不可)。

(ログイン後画面)

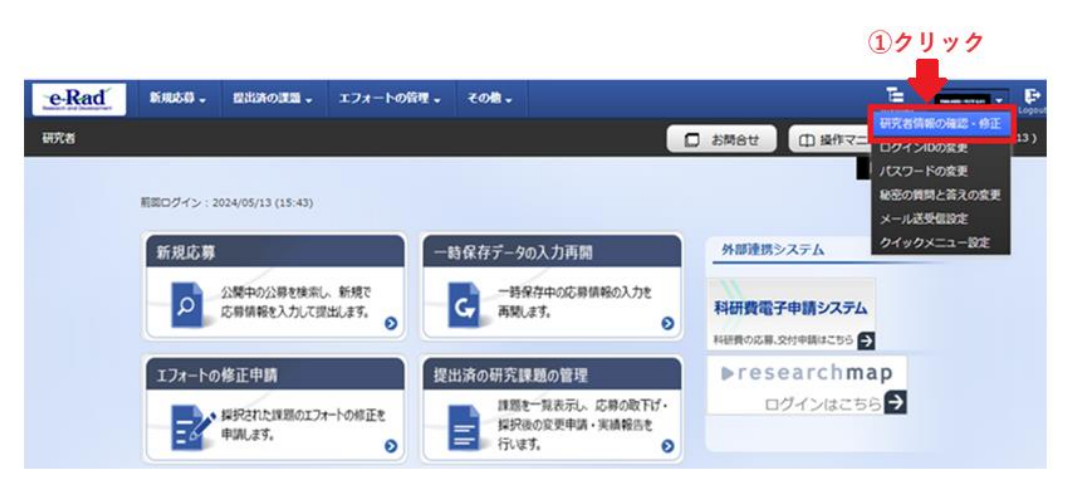

① クリック後の画面

| 基本情報      | 研究分野        | 所属研究機關                                                           |  |  |  |  |  |  |  |
|-----------|-------------|------------------------------------------------------------------|--|--|--|--|--|--|--|
| 基本情報      |             |                                                                  |  |  |  |  |  |  |  |
| このタブでは、研究 | 者の基本的な情報の登録 | 、<br>修正を行います。                                                    |  |  |  |  |  |  |  |
| 研究者番号     |             |                                                                  |  |  |  |  |  |  |  |
| 研究分担者キー機  | 能? 必須       | (使用する) 使用しない                                                     |  |  |  |  |  |  |  |
| 姓を持たない研究  | 者           | ── 姓を持たない研究者の場合に選択してください。                                        |  |  |  |  |  |  |  |
| 研究者氏名 ?   |             |                                                                  |  |  |  |  |  |  |  |
| フリガナ 💡    |             |                                                                  |  |  |  |  |  |  |  |
| 通称名 ?     |             |                                                                  |  |  |  |  |  |  |  |
| 通称名フリガナ(  | 9           |                                                                  |  |  |  |  |  |  |  |
| 氏名の表示方法   | 2 必須        | <ul> <li>● 氏名のみ</li> <li>● 通称名のみ</li> <li>● 氏名と通称名の併記</li> </ul> |  |  |  |  |  |  |  |
| 英字 ?      | Ē           | 入内容の変更が必要な場合は研究推進課へ                                              |  |  |  |  |  |  |  |
| 生年月日 (西暦) |             |                                                                  |  |  |  |  |  |  |  |
| 作生別       |             |                                                                  |  |  |  |  |  |  |  |
| 学位        |             | 学位 ③派 博士 ~                                                       |  |  |  |  |  |  |  |
|           |             | 分野 必須                                                            |  |  |  |  |  |  |  |
|           |             | 学位取得年月日(西暦)                                                      |  |  |  |  |  |  |  |
|           |             | 大学                                                               |  |  |  |  |  |  |  |
|           |             | 🔁 行の追加                                                           |  |  |  |  |  |  |  |

## 【 手順 2 】

②~⑥のとおり必要な情報を入力し登録する

参 考

<「e-Rad 外の研究費の状況および役職と所属機関への届け出状況」の記載ルールについて> https://qa.e-rad.go.jp/records/420#.Znkj12LP1D8

| 开究者情                   | 「報の修」                                  | E                 |               |                 |          |                 |                  |               |                                             |                |                |             |  |
|------------------------|----------------------------------------|-------------------|---------------|-----------------|----------|-----------------|------------------|---------------|---------------------------------------------|----------------|----------------|-------------|--|
| 究者の基本的な情報              | 最の登録/修正を行い<br>                         | عة.<br>2 <b>7</b> | リック           |                 |          |                 |                  |               |                                             |                |                |             |  |
| 基本情報                   | 研究分野                                   | 所                 | 属研究機          | 58              |          |                 |                  |               |                                             |                |                |             |  |
| 所属する研究                 | <b>飞機</b> 関                            |                   |               |                 |          |                 |                  |               |                                             |                |                |             |  |
| 所属情報の管理は<br>へ修正を依頼して   | 、所属する研究機関<br>ください。                     | の事務代表者/           | 事務分担者         | 皆が行いま           | ます。情報    | 服が誤って           | いることが発覚し         | た場合に          | は、対象の                                       | )研究機関の         | 事務代表者          | /事務分担者      |  |
| 機関着任日<br>(機関着任処理<br>日) | 研究機関コ<br>ード<br>研究機関名<br><sup>膨</sup>   | 雇用財源              | 任期<br>の<br>有無 | 主たる<br>研究機<br>関 | 変更<br>容認 | 科研費<br>応募<br>資格 | 部局着任日<br>(部局着任処3 | 3<br>2日)      | 部局<br>コード<br>部局名                            | 職名<br>(職階)     | 主たる<br>部局      | 連携<br>対象    |  |
|                        | 213266<br>6000 日<br><sub>木 医利</sub> 常勤 | 安定的財<br>源による      |               | 0               | 0        | 0               |                  |               | 002<br>大学院<br><sup>医学研</sup>                |                | 0              | 0           |  |
| e-Rad外の研               | 究費の状況およ                                | び役職と所             | <b>属機関∕</b>   | への届け            | ナ出状注     | 兄               |                  |               |                                             |                |                |             |  |
| (1) e-Rad外の研           | 究費                                     |                   |               |                 |          |                 |                  |               |                                             |                |                |             |  |
| 契約の種類                  | 相手機關(村<br>制度名<br>研究課題名<br>(研究期間)       | 目手機関の国名           | )             |                 |          | 予算額             |                  | エフォ-<br>ト (%) | - 機密保約締結                                    | 持契<br>有無       | 削除             | ŧ           |  |
|                        | 相手機關                                   | 目を入力              | 選択し           | てくださ            | 5        |                 |                  |               |                                             |                | <u>副時日 ナトロ</u> |             |  |
| 選択してください               | さい   日本 1                              | 制度名を入力            |               |                 |          |                 | 例)123,456,789    |               |                                             | 無 ♥ ◎ 削除(入力ミス) |                |             |  |
|                        | (一年一月~一年一月)                            |                   |               |                 | )        |                 |                  |               |                                             | ) 削除(契約終了等)    |                |             |  |
| る行の追加                  | 3クリック                                  | して上記              | ①をフ           | カ               |          |                 |                  |               |                                             |                |                |             |  |
| (2) (兼業や、外             | 国の人材登用プログ                              | ラムへの参加、           | 雇用契約          | のない名            | 誉教授等     | を含む)            | 現在の全ての所属         | 機関・役割         | 翫                                           |                |                |             |  |
| 兼業、外国の                 | )人材登用プログラム                             | への参加、ある           | らいは雇用         | 製約のな            | い名誉      | 敗授等             | 相手機關             | の所在地          |                                             | 削除             |                |             |  |
|                        |                                        |                   |               |                 |          | 運択してください        |                  |               | <ul> <li>削除しない</li> <li>削除(入力ミス)</li> </ul> |                |                |             |  |
|                        |                                        |                   |               |                 |          |                 |                  |               | 2                                           | 前除(契約終了等)      |                |             |  |
| る行の追加                  | ④クリック                                  | して上記              | ①をフ           | (力              |          |                 |                  |               |                                             |                |                |             |  |
| (3) 誓約状況               | 100 A 10 101 - 101 - 201               | 11 M              |               | 100             |          |                 |                  |               |                                             |                | 66/7 10-mA     | ·           |  |
| 奇府主寺19<br>機関に適切に報告     | 資金以外の施設・設置しているか。<br>「「                 |                   |               | 70 関ラ9          | ○王(0)    |                 | ※月月1-起生大         |               | い去しい同業                                      | た              | 開始新規程業         | 티니옾 그 さ /// |  |
|                        | 告している 確                                | 認の上、              | 「(3)誓         | 約状況             | 足りに      | チェッ             | クを入れる            |               |                                             |                |                |             |  |
| 哲約米                    |                                        |                   |               |                 | - 4      |                 |                  |               |                                             |                |                |             |  |
|                        | 交更日時                                   |                   | 12            |                 |          |                 |                  | 軍内容           |                                             |                |                |             |  |
|                        |                                        |                   |               |                 |          |                 |                  |               |                                             |                |                |             |  |
| bw To                  |                                        |                   |               |                 |          |                 |                  |               | ſ                                           |                | oda∞-===       |             |  |
|                        |                                        |                   |               |                 |          |                 |                  |               |                                             |                | いるで意識          | * 2         |  |
|                        |                                        |                   |               |                 |          |                 |                  |               | 6                                           |                |                |             |  |

※このチェックが入っていないと、科研費の新規応募操作ができません!